#### The Unified JUDICIAL SYSTEM of PENNSYLVANIA WEB PORTAL

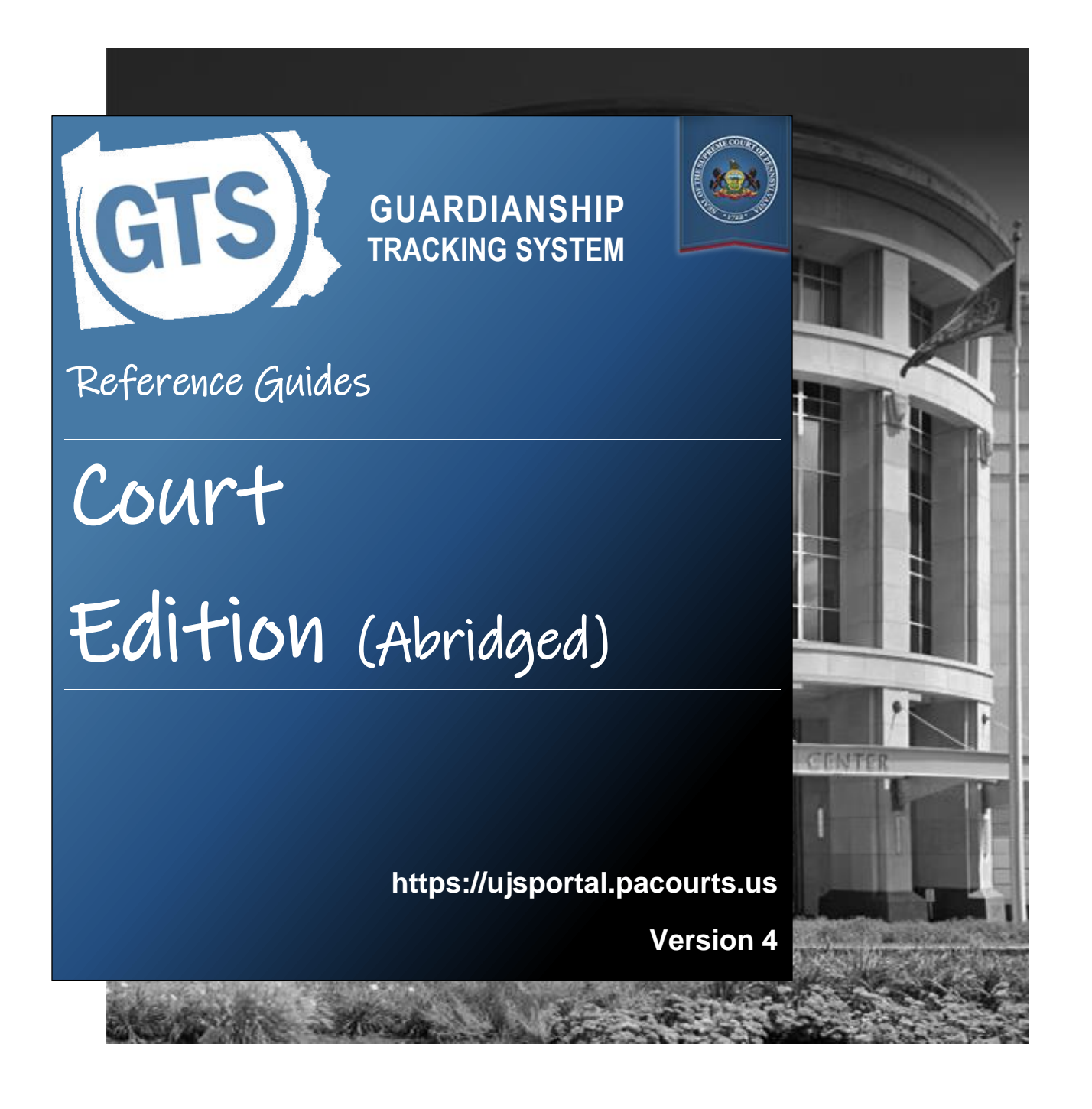

#### Introduction

This is a collection of step-by-step documents, referred to as reference guides, which are intended to provide assistance with some of the more common processes in the Guardianship Tracking System (GTS).

Each guide is targeted to a particular task and includes both mandatory and optional steps to try and assist you with a wide-range of GTS functions. On occasion, you may need to decide what steps apply to you based on the task you are attempting to complete. Furthermore, please note that the pictures appearing in these guides are for reference purposes only and the information displayed is not likely to match what you will see or enter on your screen.

Within this document, each reference guide is grouped by topic. For example, any guides related to "case participants" are contained within a single section. Depending on the overall task you are attempting to accomplish, you may need to utilize multiple guides from one or more of these sections.

When you have completed a reference guide you will see the word 'END' in the bottom left corner of the last page.

Depending on your use of GTS, it's possible that you may not use all the reference guides available in this book.

#### Table of Contents

#### **Case View**

| The GTS Dashboard Quick Sheet                   | .1 |
|-------------------------------------------------|----|
| Viewing the Guardianship Case Management Screen | .3 |
| How to Search for a case (Advanced Search)      | .5 |

#### Working with Reports

| How to Review a Report                 | .7 |
|----------------------------------------|----|
| How to Add or Update Flags on a Report | .9 |

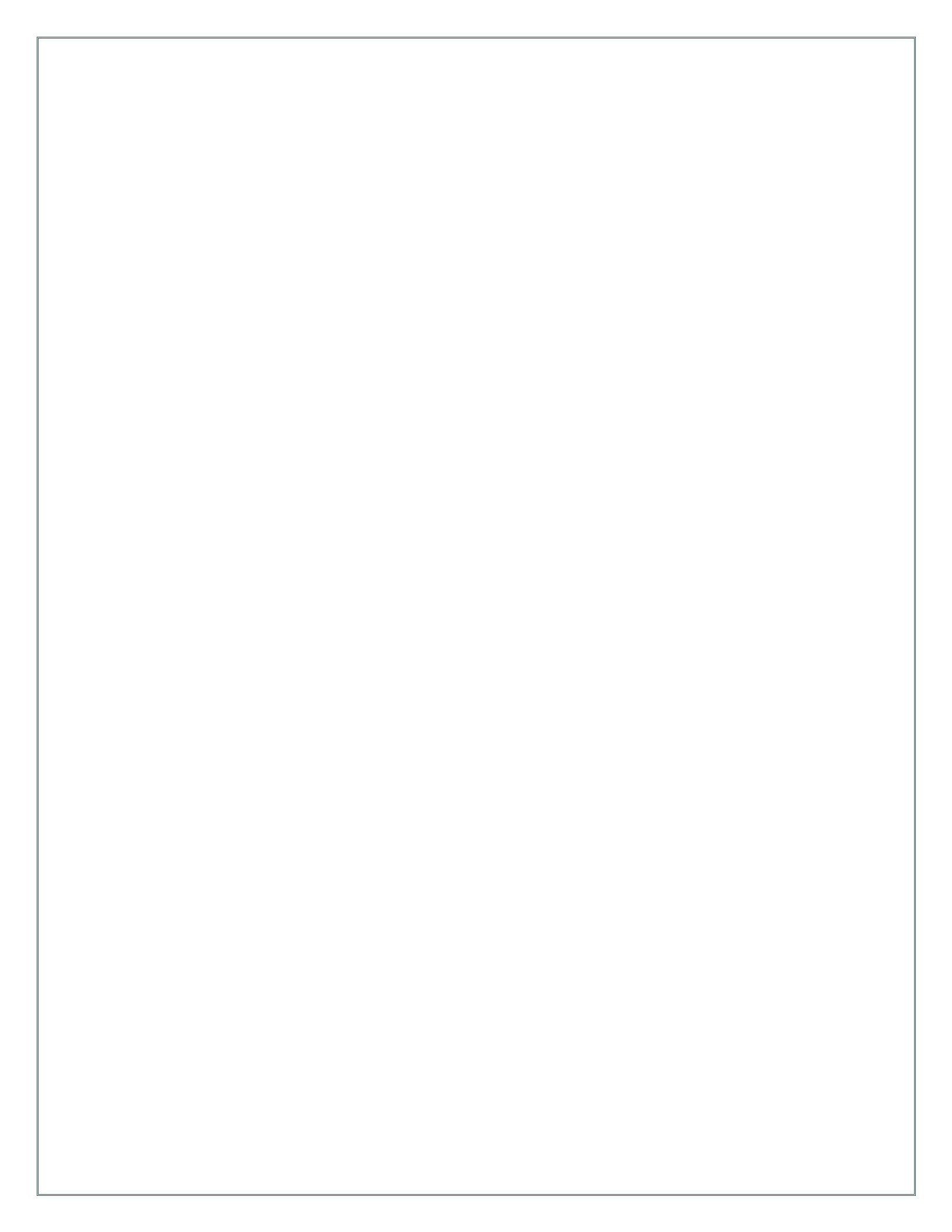

# Case View

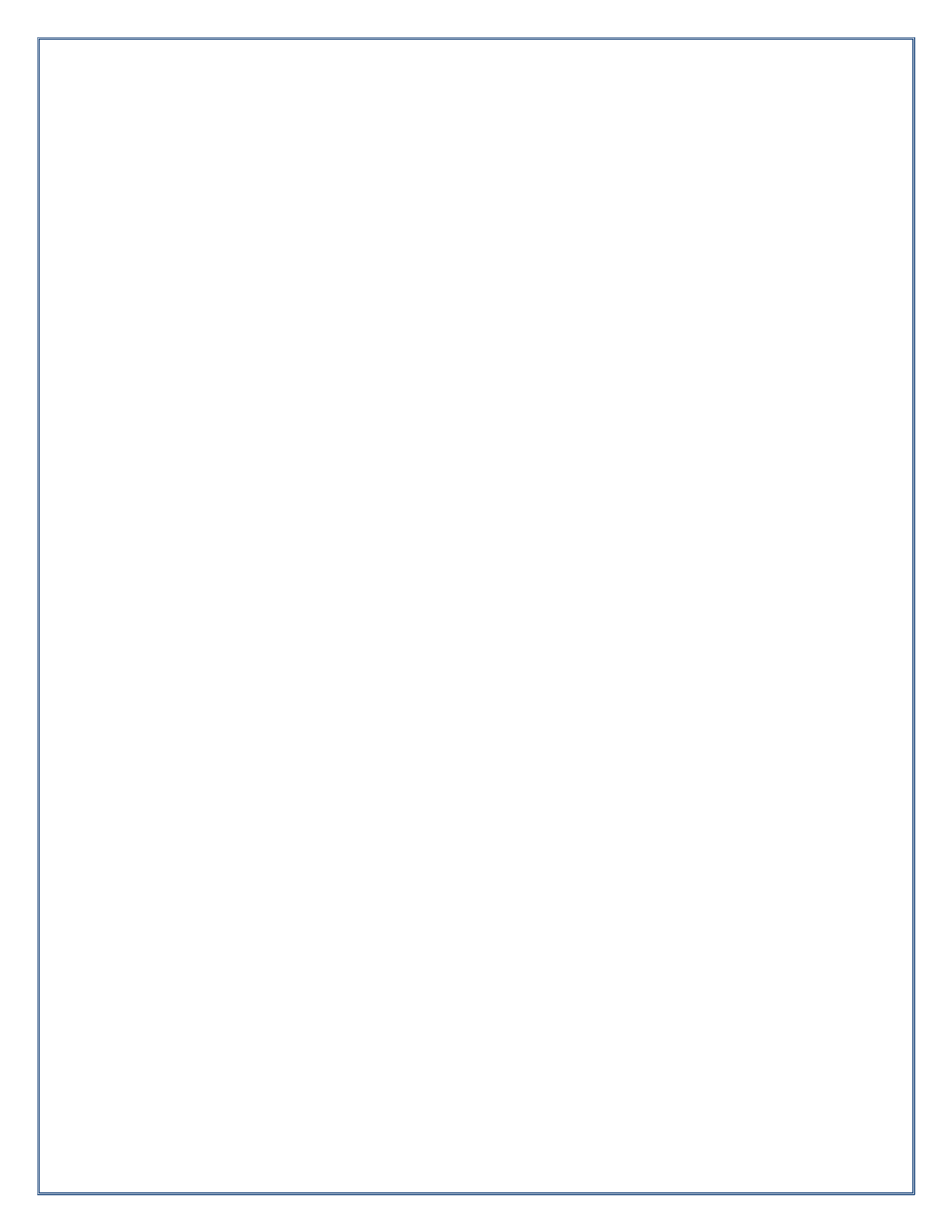

### GTS Court User Dashboard Quick Sheet

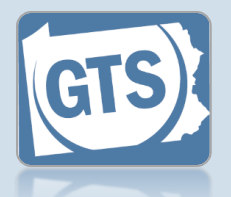

Match any number below to the same number in the table to learn more about the corresponding Dashboard feature. Some features are not available to all users

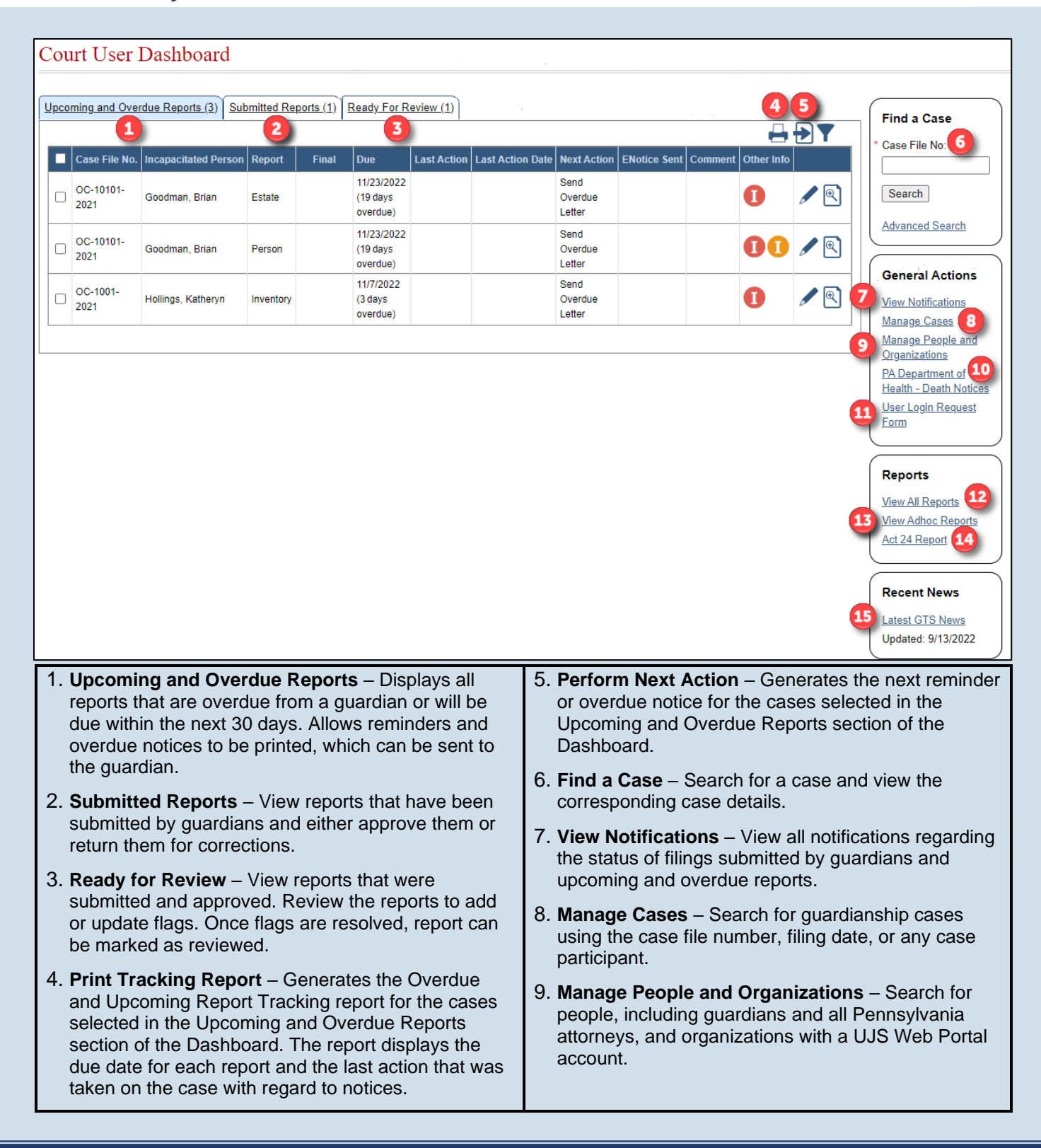

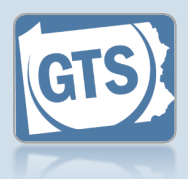

- 10. **PA Department of Health** Death Notices Search for the Pennsylvania Department of Health death certificates for individuals.
- 11. User Login Request Form Provides access to a PDF fillable form that is used to request, modify, or remove access to the GTS for existing or former court staff.
- 12. View All Reports Search for all reports submitted by a guardian or guardian organization. The results can be filtered by report status, submission dates, and the presence of actionable flags.
- 13. View Adhoc Reports Provides access to a number of GTS management reports.
- 14. Act 24 Report Provides the ability to generate interim or final versions of this annual statistical report based on the available data in the GTS for your county.
- 15. **Recent News** Opens the 'GTS News' section of the Help and displays any information that has been published which affects the court's, or the guardian's, use of the GTS. The date that appears indicates the last time information was published.

## Viewing the GTS Case Screen

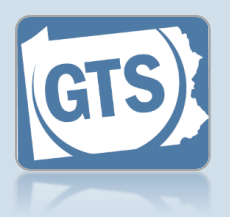

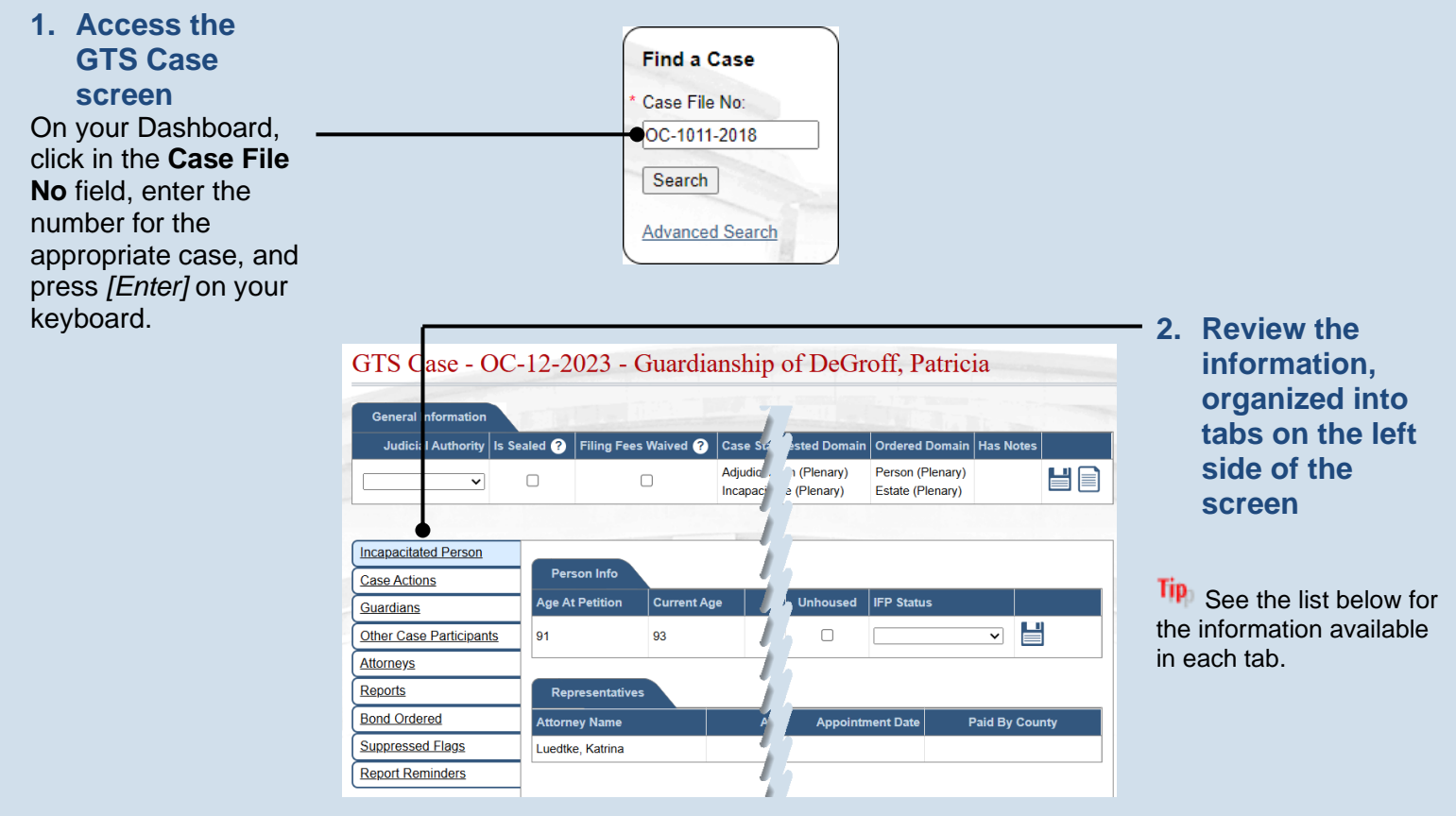

The sections of the Case Management screen contain the following:

- **General Information** Displays basic information about the case such as the case status and state, the judicial authority, the requested guardianship domains, and the ordered guardianship domains (if the case was adjudicated incapacitated).
- Incapacitated Person Displays by default when the GTS Case screen opens. Contains information on the incapacitated person (IP) that is the subject of the case including their age, date of birth, addresses, unhoused (homelessness) indicator, contact details, and representation information.
- **Case Actions** Displays all case actions that have been recorded on the case. The **Documents** column provides the ability to open any documents that were associated with the filing and uploaded when recording the case action. Click the View Case Action icon associated with a case action to view additional details.
- **Guardians** Lists the guardians that have been requested (proposed) or appointed for the IP. Click the Edit Guardian icon associated with a guardian to view additional details.
- Other Case Participants Lists all interested parties and their relationship to the IP. Any party with the Has Secure Access checkbox selected can view case details and documents on this case in GTS. Click the Edit Case Participant icon associated with the participant to view additional details. Additional functions include removing case participants and adding additional case participants.

### Viewing the GTS Case Screen

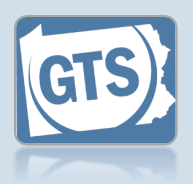

- Other Case Participants Lists all interested parties and their relationship to the IP. Any party with the Has Secure Access checkbox selected can view case details and documents on this case in GTS. Click the Edit Case Participant icon associated with the participant to view additional details. Additional functions include removing case participants and adding additional case participants.
- Attorneys Displays the attorneys for the incapacitated person, guardians, and any other parties on the case. Click the Edit Attorney Details icon associated with the attorney to view additional details. Additional functions include removing attorneys and adding additional attorneys.
- **Reports** Lists all reports that have been submitted for the IP and any reports that are eligible for submission. Additional functions include the ability to enter the reports in GTS when the guardian submits a paper filing by use of the Amend Report or Create Report icons associated with each report.
- **Bond Ordered** This tab is used to record the details of a bond when ordered by the judge or indicate that a bond has been waived. Also displays any bonds that have been issued for the case and the effective and expiration dates. Click the Edit Posted Bond icon associated with a posted bond to view additional details. Additional functions include the ability to post additional bonds and remove posted bonds.
- **Suppressed Flags** Lists any report flags that have been suppressed. Additional functions include adding new suppressed flags and removing suppressed flags.
- Report Reminders Displays any report reminders that have been added for guardian reports. The
  reminders display when reviewing the reports that were submitted through the reporting year that is
  displayed in the Display Through Report Period column in the grid. The grid also displays if the reminder
  displays for the Annual Report of the Person, the Annual Report of the Estate, or both reports. Click the Edit
  Report Reminder icon associated with the report reminder to view additional details. Additional functions
  include the ability to add other report reminders, edit reminders, and remove report reminders.

Pennsylvania's Unified Judicial System Web Portal

### Searching for a Case (Advanced Search)

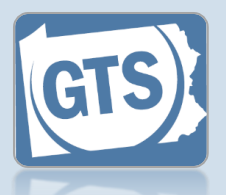

This reference guide can be used to locate and open a case when the case file number is not known.

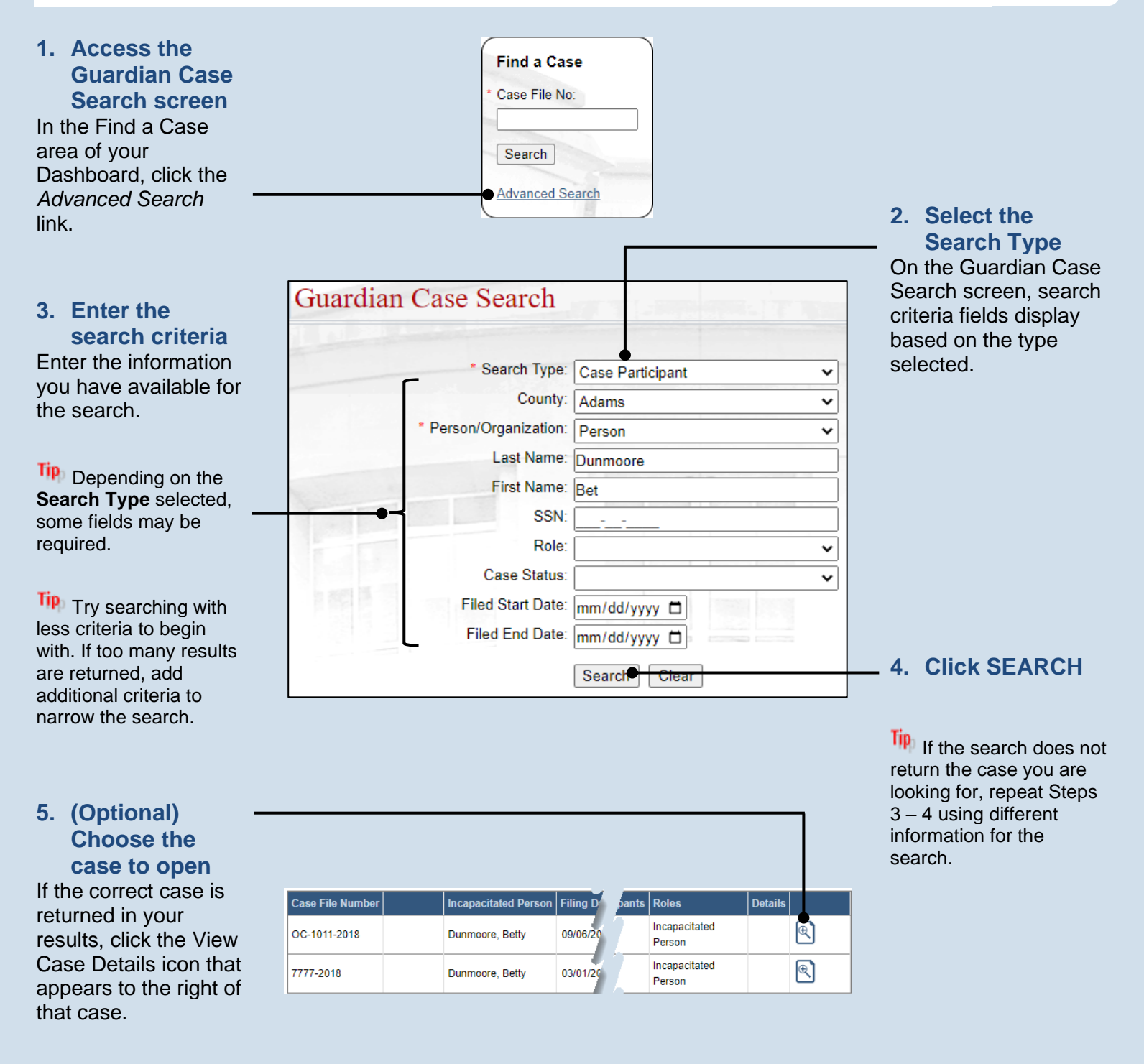

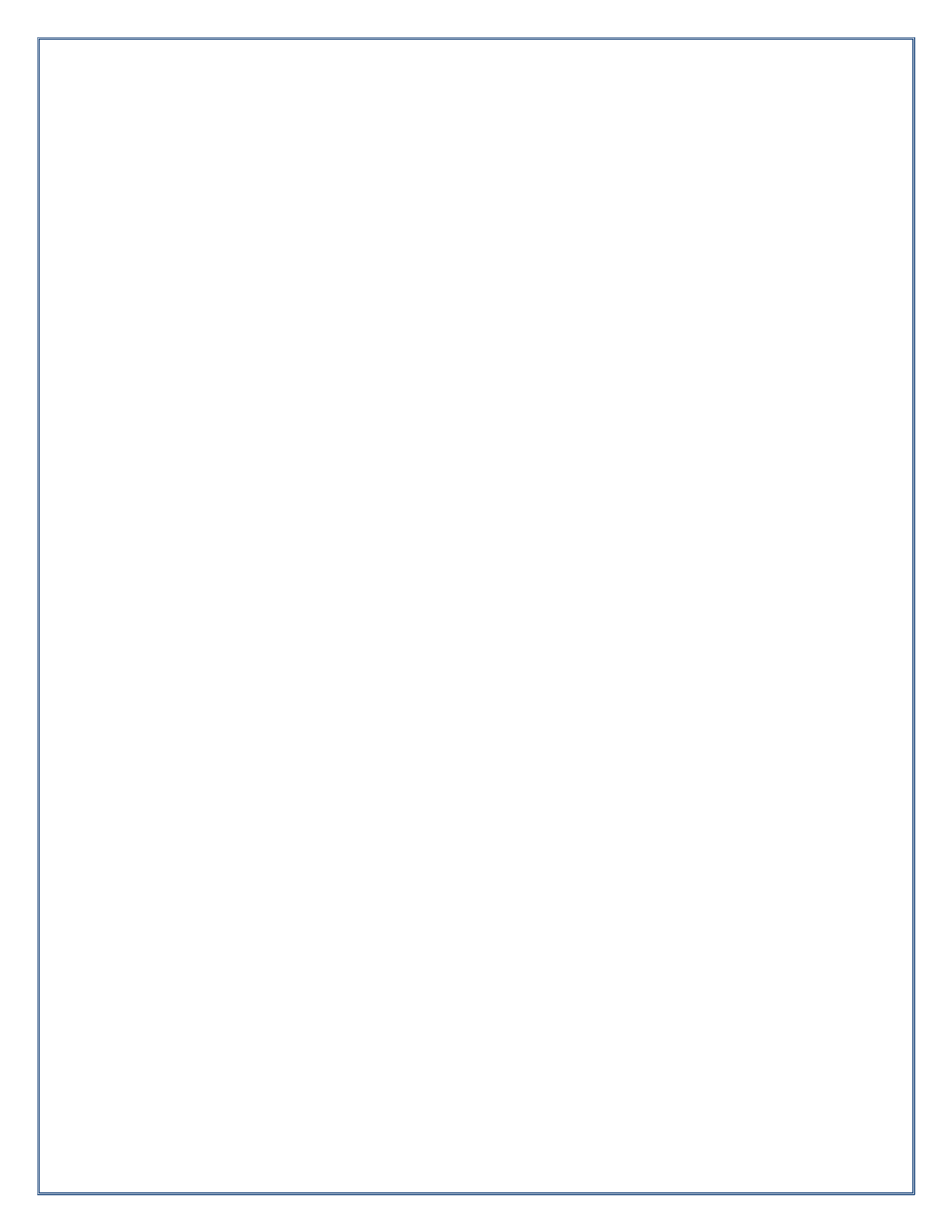

# Working with Reports

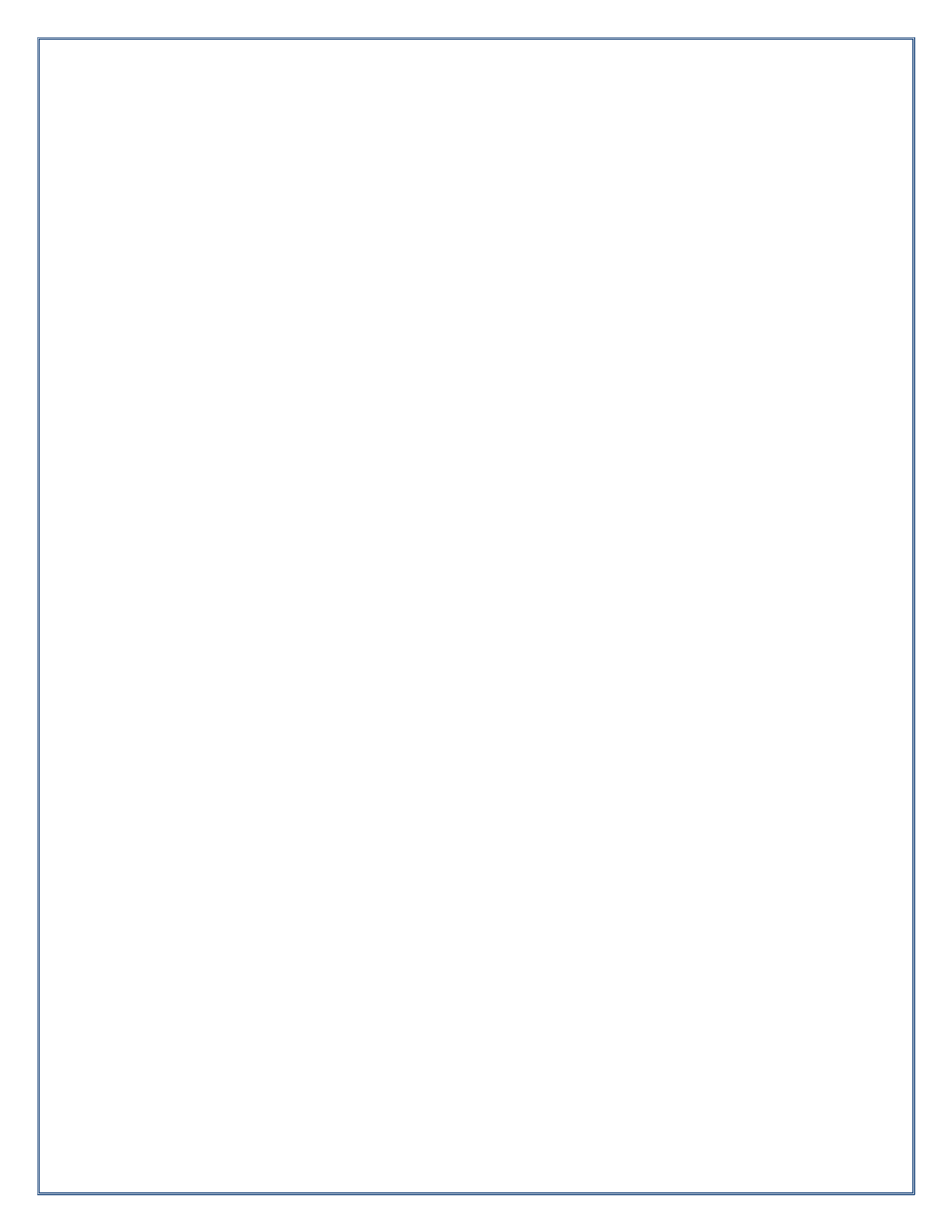

### How to Review a Report

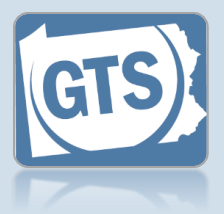

### 1. Open the report detail

In the Ready For Review tab on the Dashboard, click the View Report Details icon.

| pcoming and Ov | erdue Re is ( | (11) Ready F | For Review (45) |                     |  |
|----------------|---------------|--------------|-----------------|---------------------|--|
|                |               |              |                 |                     |  |
| Case File No.  | Incar         | Flags        | Accepted By     | Accepted Date       |  |
| 00 4004 2040   | Elaym ton     | <i>,</i> 0   | aone admin22    | 00/01/2020 02:07 PM |  |

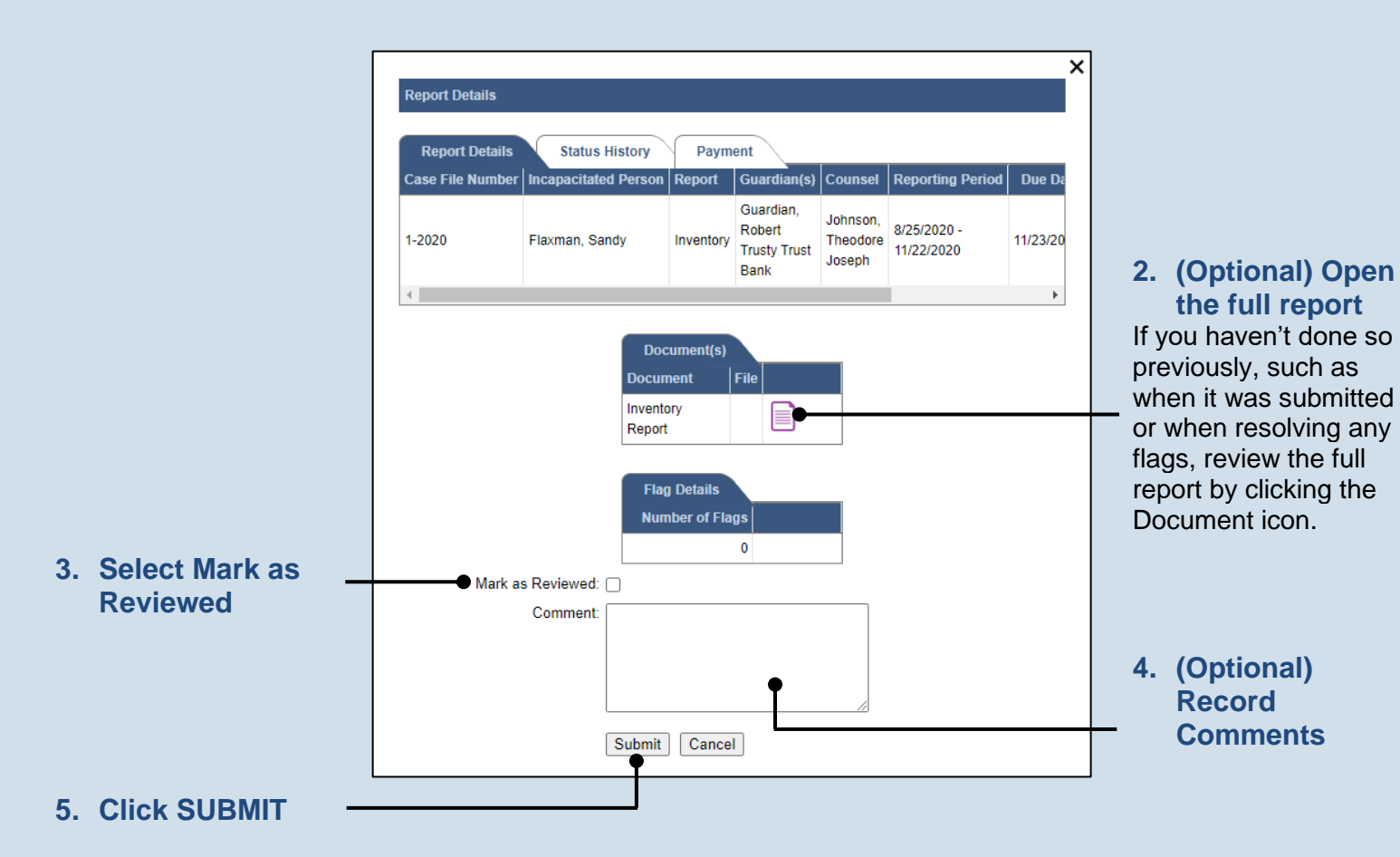

If you receive a message that says "Flags still exist with a New status", refer to the Add or Update Flags on a Report reference guide to resolve the outstanding flags.

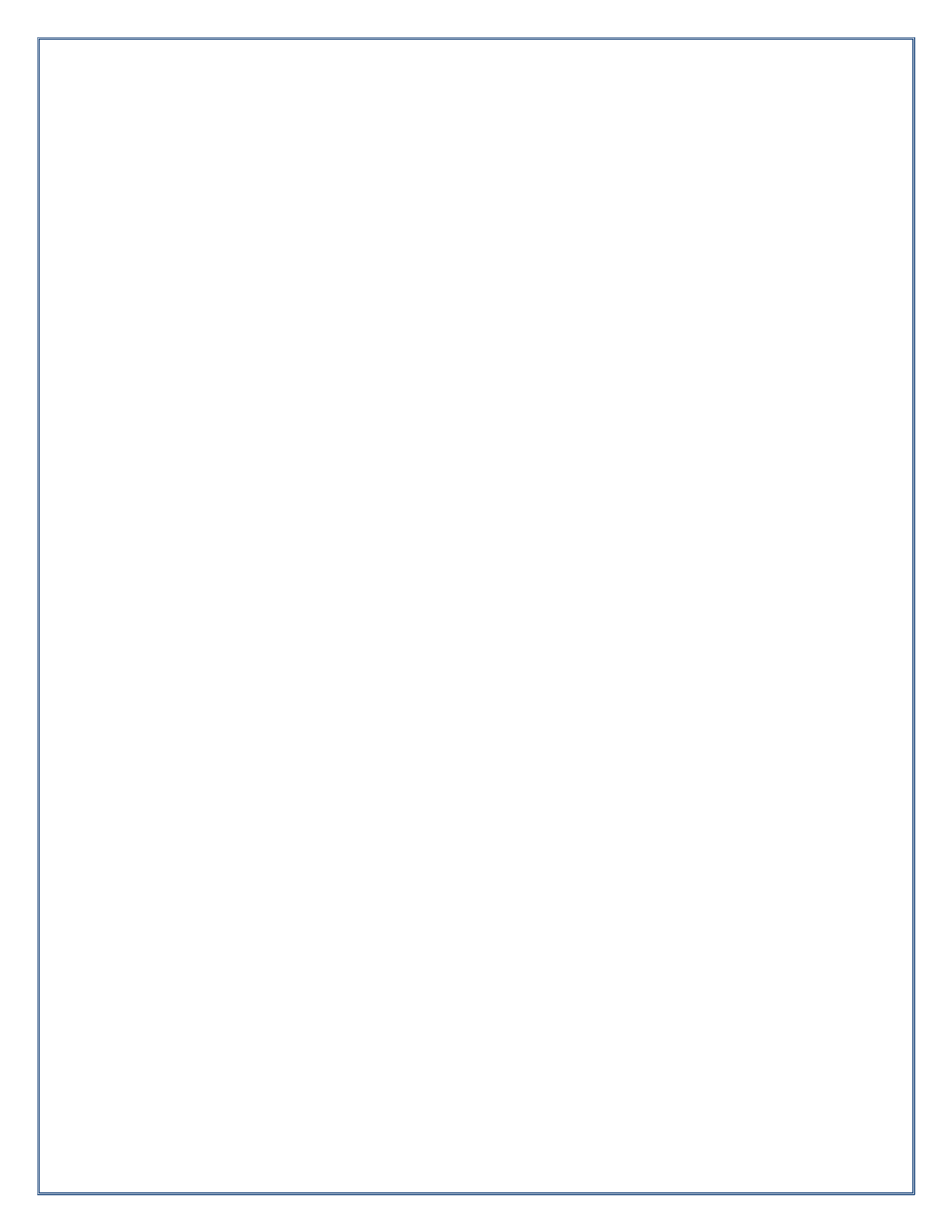

Pennsylvania's Unified Judicial System Web Portal

### How to Add or Update Flags on a Report

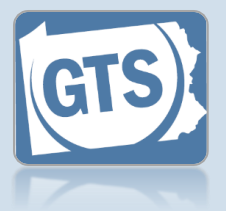

#### 1. Do you need to review the report with flags on it? To review the report as

a PDF with the flags displayed, continue to Step 2. Otherwise, to go directly to flag review, proceed to Step 6.

continue

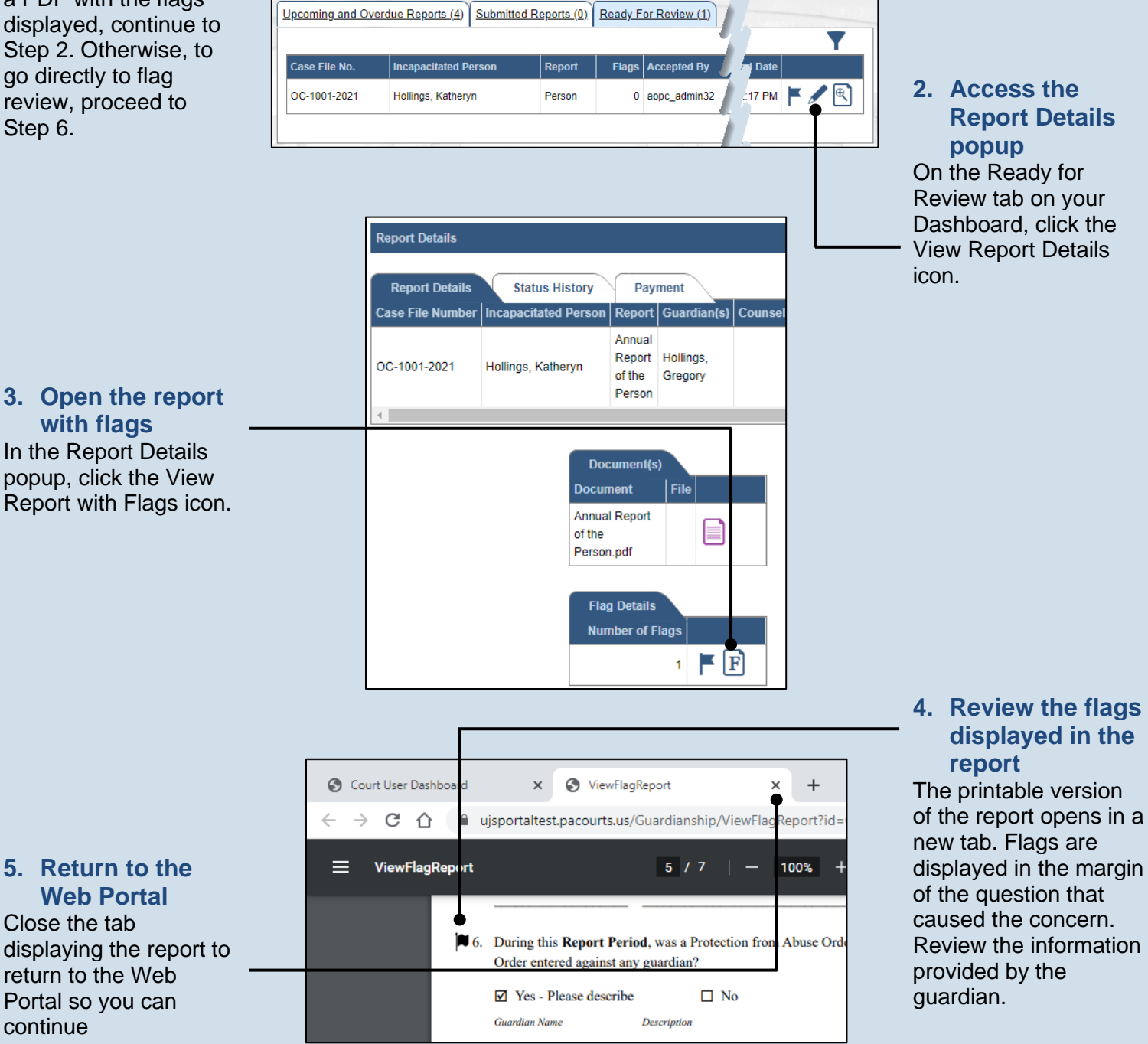

### How to Add or Update Flags on a Report

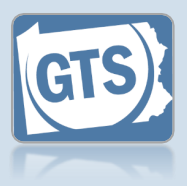

#### 6. Access the Flag Review screen Back in the Report Details popup, click on the Flag Review icon.

If you did not review the report with flags on it, the same icon is available in the Ready for Review tab of the Dashboard.

| Report Details   | Status Hi       | story                     | Pay                                  | ment                |      |     |
|------------------|-----------------|---------------------------|--------------------------------------|---------------------|------|-----|
| Case File Number | Incapacitated   | Person                    | Report                               | Guardia             | n(s) | Cou |
| OC-1001-2021     | Hollings, Kathe | eryn                      | Annual<br>Report<br>of the<br>Person | Hollings<br>Gregory |      |     |
|                  |                 | Docum                     | cument(s<br>nent                     | )<br>File           |      |     |
|                  |                 | Annua<br>of the<br>Persor | l Report                             |                     |      |     |
|                  |                 | Flag                      | n Details                            |                     |      |     |

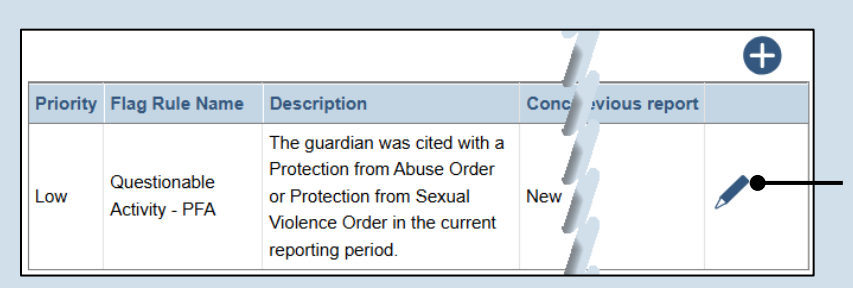

#### 7. Access the Add/Edit Flag popup

On the Flag Review screen, find the question that generated a concern and click the Edit Flag icon.

### How to Add or Update Flags on a Report

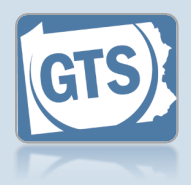

 Update the flag status
 Select the Concern
 Status and record
 Comments.

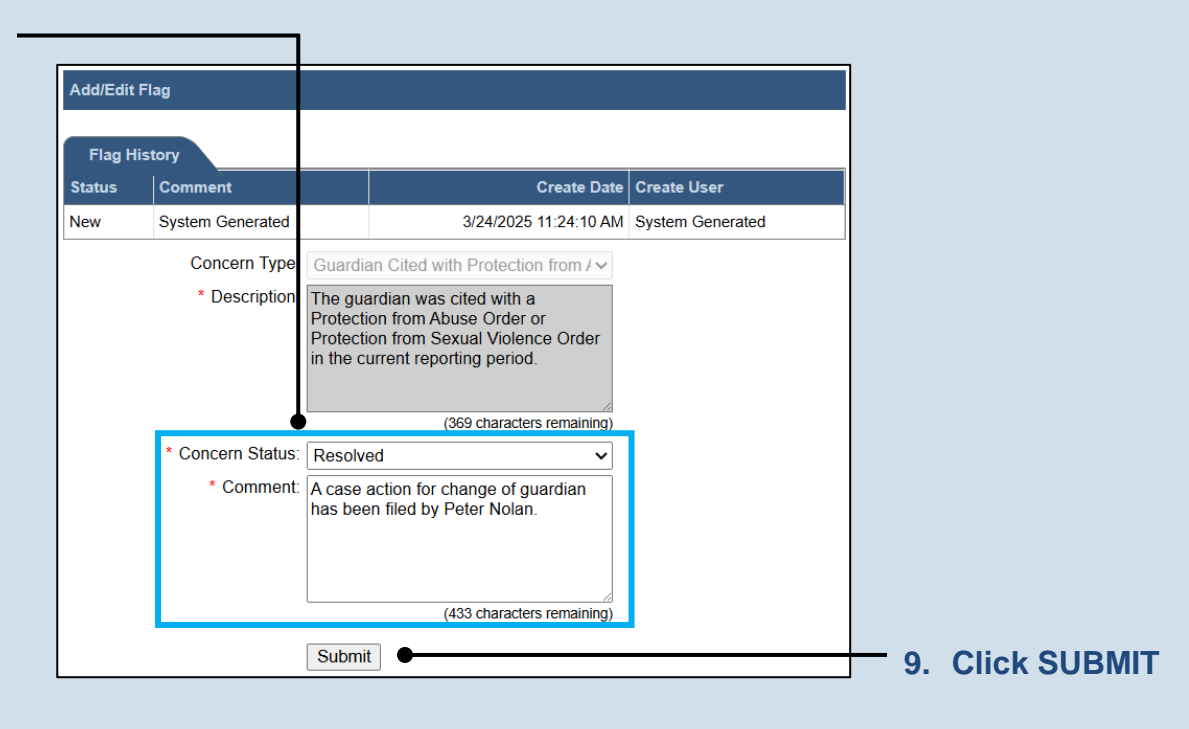

#### 10. Address

additional flags If there are other flags associated to the questions, repeat Steps 7-9 as needed.

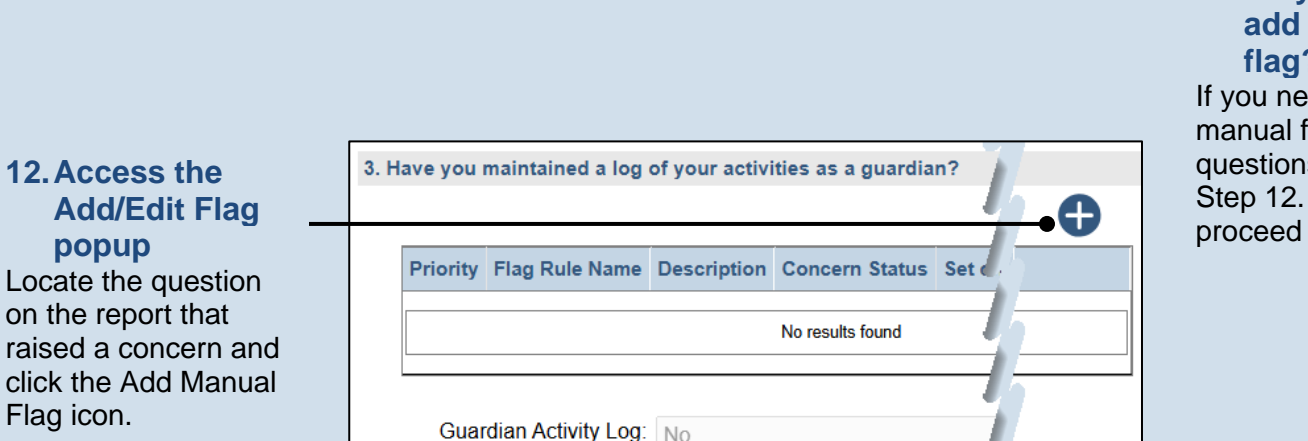

#### 11. Do you need to add a manual flag? If you need to add manual flags to any questions, continue to Step 12. Otherwise, proceed to Step 16.

### How to Add or Update Flags on a Report

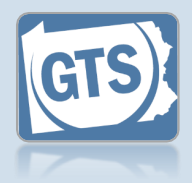

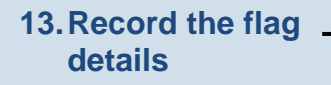

If a flag was added in error, change the **Concern Status** to 'Resolved' or 'No Concern' and record a **Comment** to indicate it was added in error.

| Add/Edit Flag                |                                                                                                    |                |
|------------------------------|----------------------------------------------------------------------------------------------------|----------------|
| Please enter the manual flag | details                                                                                                    |                |
| Concern Type                 | Manual Flag 🗸 🗸                                                                                                    |                |
| * Description                | Activities Log Needed                                                                                                  |                |
|                              | (479 characters remaining)                                                                                             |                |
| Concern Status               | New 🗸                                                                                                    |                |
| * Comment                    | Did not receive uploaded log with filing.<br>Follow up with guardian to see if they<br>are sending the logs via email. |                |
|                              | (388 characters remaining)                                                                                             |                |
|                              | Submit                                                                                                    | 14. Click SUBI |

#### **15. Add additional** manual flags If other manual flags need to be added, repeat Steps 12-14 as needed.

| <ul> <li>I, the guardian of the Person, verify that the foregoing information is correct to the be</li> <li>I, the guardian of the Person, further acknowledge that the Notice of Filing must be s</li> </ul> |                                                                                            |
|----------------------------------------------------------------------------------------------------|--------------------------------------------------------------------------------------------|
| Next Action: OClose                                                                                                    | — 16. Save and close<br>the report<br>At the bottom of the                                 |
|                                                                                                    | Flag Review screen,<br>ensure the <b>Close</b> radic<br>button is selected and<br>click OK |

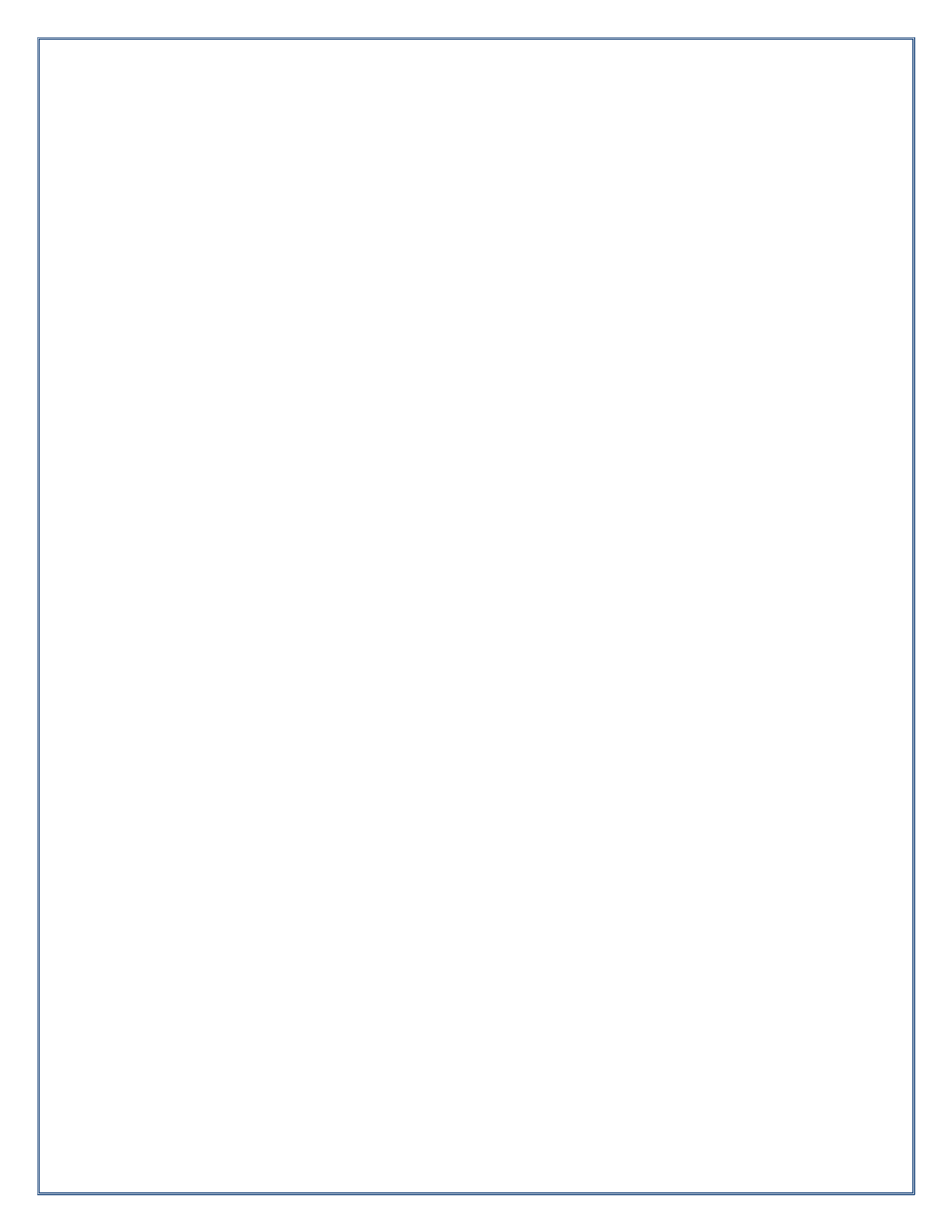

# Need Additional Help?

# Contact the Help Desk at 1-877-227-2672

or

## GTSAOPC@pacourts.us

(Hours of Operation: Monday – Friday 8am – 4:30pm)

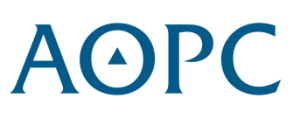